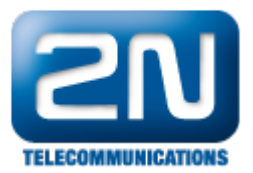

## Wildix VoIP PBX - Jak ji nakonfigurovat s 2N® Helios IP

2N<sup>®</sup> Helios IP může být propojen s Wildix VoIP PBX. Jedná se o SIP protokol orientované zařízení. Funguje jako SIP uživatel a může streamovat video do IP video terminálu. Díky plné kompatibilitě dveřního systému s telefonním systémem není požadováno žádné doplňující zařízení.

Testované modely:

PBX

WGW08 - WGW16 - WGW40 - WGW90 - WGW250 - WGW500 - WGW1000 - WGW5000

Hotel PBX

WGWH20 - WGWH50 - WGWH100 - WGWH250 - WGWH500 - WGWH1000

Testované verze:

- WMS 2.0
- WMS 3.0

Test kompatibility:

- Audio hovor
- Video hovor
- DTMF přenos

1. Jako první krok nakonfigurujte nového klienta v Wildix PBX. Zadejte IP adresu Wildix PBX ve Vašem WEB prohlížeči, jděte do sekce "Utenti" (uživatel) a zde přidejte "Modifica" (nový uživatel).

| 1 « 1 2 <b>3</b> |   |                  |                     |                    |
|------------------|---|------------------|---------------------|--------------------|
| + Modifica       | - | Imposta password | Modifica preferenze | Invia un messaggio |

2. Zvolte "+" a vyplňte "telefonní číslo" (Interno) a popisek (Nome).

| W      | W      | ildix        |            |             |          |         |       |          |                      |                       |        |            | ▲ 0 🖬             | ¢# ()               |
|--------|--------|--------------|------------|-------------|----------|---------|-------|----------|----------------------|-----------------------|--------|------------|-------------------|---------------------|
| Utenti | Trunk  | Dispositivi  | Dialplan   | Impo        | stazioni |         |       |          |                      |                       |        |            |                   | 3.17.24294.1        |
| Utenti | Gruppi | PBX Rubriche |            |             |          |         |       |          |                      |                       | Nome   | 400        | Tutto             | 1                   |
| 1.0    | 2N     | Nome         | * 1/<br>22 | nterno<br>2 | Fax      | Ufficio | Email | Mobility | Dialplan<br>users-fr | Dialplan fax<br>users | LI Dev | Gruppo     | Settore aziendale | PBX<br>pbx_slave_fr |
| User   | Videox | citafona     | 10         | 01          |          |         |       |          | users (Plano         | 8 users (Plar         |        | Area Dei 8 |                   |                     |
|        |        |              |            |             |          |         |       |          |                      |                       |        |            |                   | Ok Annulla          |

3. Zvolte příslušný "Dialplan" > TAB Dialplan.

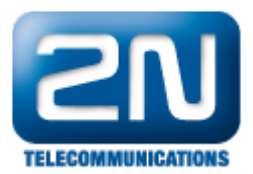

|          |            |      |        | ▲ 0 🖬 <           | ≯# <del>#</del> ( |
|----------|------------|------|--------|-------------------|-------------------|
|          |            |      |        |                   | 3.17.24294        |
|          |            | Nome | 400    | Tutto             | \$                |
| Dialplan | Dialplan f | fax  | Gruppo | Settore aziendale | PBX               |
| ucore_fr | LICOTE     | Dev  | rices  |                   | oby slave fr      |

Na konci celé konfigurace a po nakonfigurování 2N<sup>®</sup> Helios IP (krok č. 4) můžete vidět status tohoto nového uživatele na obrázku viz. níže:

| $\mathcal{N}$ | Wil                                   | dix                                                     |                  |           |    |
|---------------|---------------------------------------|---------------------------------------------------------|------------------|-----------|----|
| Users         | Trunks                                | Devices                                                 | Dialplan         | Settings  |    |
| Users         | Groups Pl<br>User Nam                 | BXes Phone<br>e Phone ^                                 | books<br>Fax O   | ffice Er  | ma |
| +             | Videocitofo<br>2N Helios<br>192.168.1 | no <mark>101</mark><br>IP 1.13.0.288.<br>31.184:5060;tr | 0<br>ansport=udp | rences Se | nd |

Zelené označení oznamuje úspěšnou registraci 2N<sup>®</sup> Helios IP do Wildix VoIP PBX. Když najedete myší na uživatele, tak můžete vidět detail daného uživatele.

4.Na straně 2N<sup>®</sup> Helios IP jděte do sekce "Advanced Settings" (další nastavení), záložka "SIP Settings" (SIP nastavení). Zde musíte vyplnit "User ID" (identifikace uživatele) a "Password" (heslo), které musí odpovídat "ID" (identifikace) a "Password" (heslu) nastaveném na straně Wildix VoIP PBX. Dále musí být vyplněna "Domain" (doména), "Proxy Address" (Wildix VoIP PBX IP adresa) a "Registrar Address" (Wildix VoIP PBX IP adresa). Příklad níže:

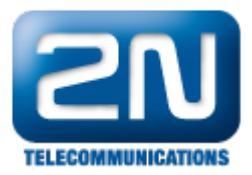

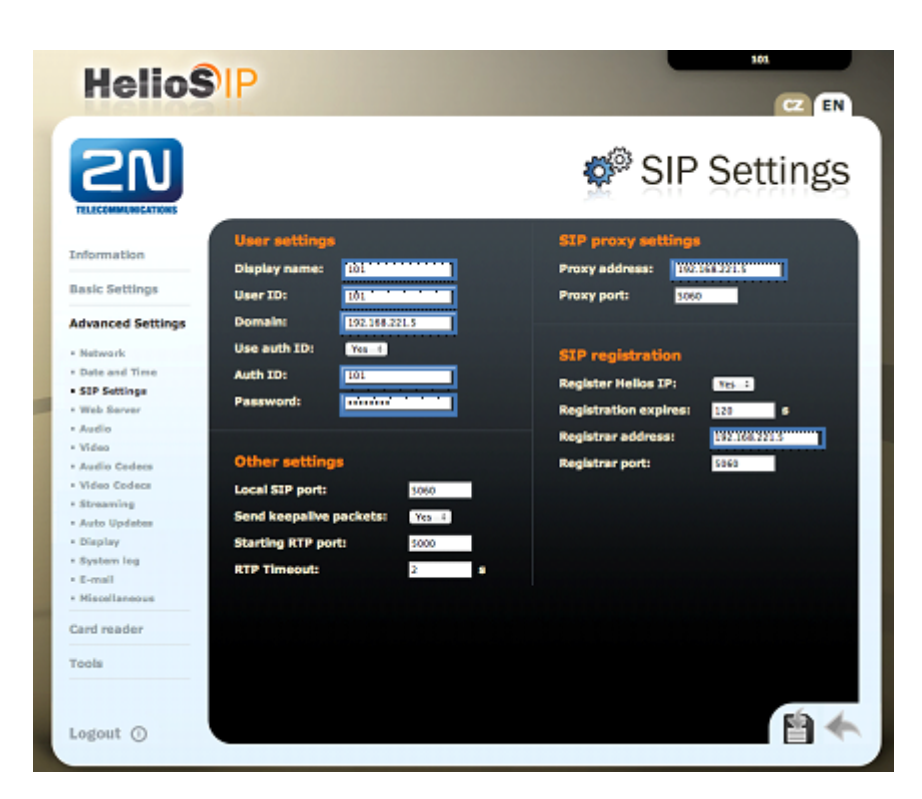

Pro ověření úspěšné registrace  $2N^{\text{(B)}}$  Helios IP jednotky do Wildix PBX jděte do sekce "Information" (informace) v 2  $N^{\text{(B)}}$  Helios IP.

Další informace:

Dveřní & Bezpečnostní interkomy (oficiální stránky 2N)